## Add Manual Business

29/11/2023 2:55 pm AEDT

To create a manual business within the mobile app, click the top menu and select Business.

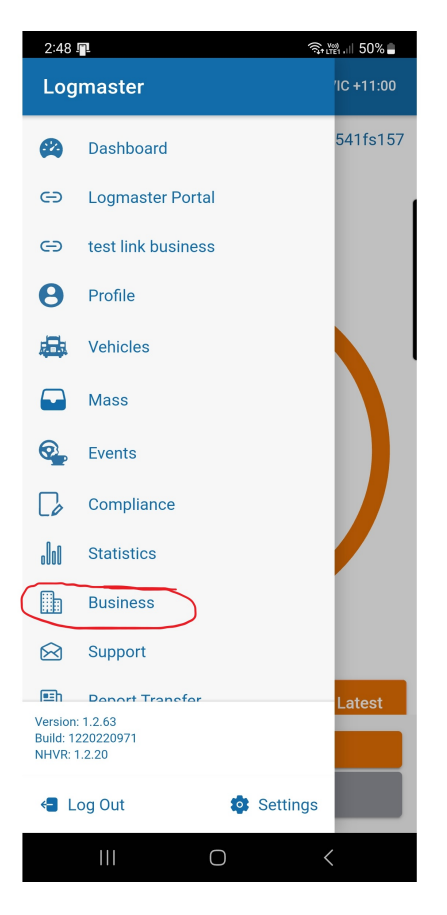

When in the Business page, select the Add Business button at the bottom of the page.

| 2:48 📳     |                         |          | ᢚ.⊪ 50% 🚔 |  |  |  |
|------------|-------------------------|----------|-----------|--|--|--|
| ≡ Business |                         |          |           |  |  |  |
| LINKED     |                         | INVITATI | ONS       |  |  |  |
|            | test                    |          | VIEW      |  |  |  |
|            | Logmaster Business VIEW |          |           |  |  |  |
|            | NHVR                    |          | VIEW      |  |  |  |
|            | Test                    |          | VIEW      |  |  |  |
|            |                         |          |           |  |  |  |
|            |                         |          |           |  |  |  |
|            |                         |          |           |  |  |  |
|            |                         |          |           |  |  |  |

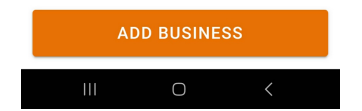

Fill out the New Business form. This has the same details on the page as you would record in the front of a written diary.

| 2:48 📭                | किंग्सी गा 50% 🛢 |
|-----------------------|------------------|
| New Business          | ×                |
| Business Name         |                  |
| Base Location         |                  |
| Record Keeper Address |                  |
| Base TimeZone         | •                |
| BFM Number            |                  |
| Rule Region           | <b>~</b>         |
| Fit Dec               | 0                |
| Pre Start             | 0                |
|                       |                  |

If you have not already notified this Record Keeper of the change of diary from WWD to EWD, please do so soon as possible.

| CANCEL |   | SUBMIT |  |
|--------|---|--------|--|
|        | Ο | <      |  |

- Business Name
  - This is what you wish to name the business you are driving
- Base Location
  - Street address for the you base location
  - This can be edited again later
- Record Keeper Address
  - Street address for the you base location
  - This can be edited again later
- Base Time Zone
  - The time you will run your diary based on
- BFM Number
  - This is optional and should be left blank if you don't have a BFM number
  - if you have one, please start it with NHVAS
- Rule Region
  - NHVR if you are diving in QLD, NSW, ACT, VIC, TAS, SA
  - $\circ~$  WAHVA if you are driving is WA
- Fit Dec
  - If you want to fill out the fitness declaration in the app, you can turn this on
  - This is optional
- Pre Start
  - If you want to fill out the vehicle pre start in the app, you can turn this on
  - This is optional

Once completed, click submit